# AE Tabs Web Part

# Installation Instructions for Sharepoint 2013

# Automatic Installation

- 1. Unpack the AETabsWebpart.wsp and Install2013.bat files from the Zip Archive and place the 2 files onto your Sharepoint Server.
- Add the Solution by either running Install2013.bat or manually entering: stsadm -o addsolution -filename AETabsWebpart.wsp
- 3. Deploy the solution by navigating with your browser to "Central Administration > System Settings > Farm Management > Manage farm solutions":

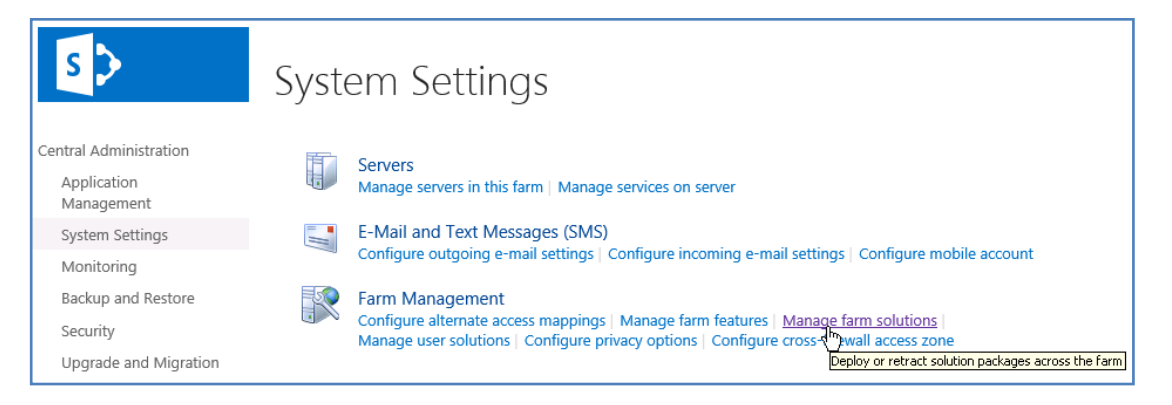

4. You should now see the **AETabsWebpart.wsp** in the farm's solution store:

| s >                           | Solution Management ®            |              |                          |
|-------------------------------|----------------------------------|--------------|--------------------------|
| Central Administration        | Name                             | Status       | Deployed To              |
| Application                   | aetaskrollupwebpart.wsp          | Deployed     | http://ae-web3-ct:28900/ |
| Management<br>System Settings | aetwitterenterprisewebpart.wsp   | Deployed     | http://ae-web3-ct:28900/ |
|                               | aetabswebpart.wsp                | Not Deployed | None                     |
| Monitoring                    | aekpiwebpart.wsp                 | Deployed     | http://ae-web3-ct:28900/ |
| Backup and Restore            | aexcalendarenterprisewebpart.wsp | Deployed     | http://ae-web3-ct:28900/ |

### Click on "aetabswebpart.wsp" to deploy the solution:

| 5>                        | Solution Properties                                   |                                                  |
|---------------------------|-------------------------------------------------------|--------------------------------------------------|
| Central Administration    |                                                       |                                                  |
| Application<br>Management | Deploy Solution   Remove Solution   Back to Solutions |                                                  |
| System Settings           | Name:                                                 | aetabswebpart.wsp                                |
| Monitoring                | Type:                                                 | Core Solution                                    |
| Backup and Restore        | Contains Web Application Resource:                    | Yes                                              |
| build and restore         | Contains Global Assembly:                             | Yes                                              |
| Security                  | Contains Code Access Security Policy:                 | No                                               |
| Upgrade and Migration     | Deployment Server Type:                               | Front-end Web server                             |
| General Application       | Deployment Status:                                    | Not Deployed                                     |
| Settings                  | Deployed To:                                          | None                                             |
| Apps                      | Last Operation Result:                                | No operation has been performed on the solution. |
| Configuration Wizards     |                                                       |                                                  |

5. Proceed to activate the feature by navigating to the "Site Actions/Site Settings" page in your top-level Sharepoint site:

| 5              | Home Subsite Testblog / EDIT<br>Site Settings  | T LINKS                             |
|----------------|------------------------------------------------|-------------------------------------|
| Home           | Users and Permissions                          | Look and Feel                       |
| Documents      | People and groups                              | Design Manager                      |
| Descut         | Site permissions                               | Title, description, and logo        |
| Recent         | Site collection administrators                 | Device Channels<br>Tree view        |
| QuickPolls     | site app permissions                           | Change the look                     |
| Ankündigungen  |                                                | Import Design Package               |
|                | Web Designer Galleries                         | Navigation                          |
| TestDiscussion | Site columns                                   |                                     |
| Quotes         | Site content types<br>Web parts                | Site Actions                        |
| Videos         | List templates                                 | Manage site features                |
| Videos         | Master pages                                   | Enable search configuration export  |
| Site Pages     | Themes                                         | Reset to site definition            |
| Subsites       | Solutions                                      | Delete this site                    |
| Subcito        | Composed looks                                 |                                     |
| Subsite        |                                                | Site Collection Administration      |
| Testblog       | Site Administration                            | Recycle bin                         |
| Site Contents  | Regional settings                              | Search Result Sources               |
|                | Site libraries and lists                       | Search Result Types                 |
| 🖋 EDIT LINKS   | User alerts                                    | Search Query Rules                  |
|                | RSS                                            | Search Schema                       |
|                | Sites and workspaces                           | Search Settings                     |
|                | workflow settings<br>Site Closure and Deletion | Search Configuration Import         |
|                | Site Closure and Deletion<br>Popularity Trands | Search Configuration Export         |
|                | Term store management                          | Site hierarchy                      |
|                | Content and structure                          | Search engine optimization settings |

Choose "Site collection features" to navigate to the Site Collection Features page:

| AE Tabs Web Part<br>Allows to select Web Parts via Tabs                                                                    | Activate          |
|----------------------------------------------------------------------------------------------------|-------------------|
| AE Picture Lightbox Web Part<br>Displays a Picture Lightbox from the selected Sharepoint list (SP2013 Version)             | Deactivate Active |
| AE Random Quote Of The Day Web Part<br>Displays a random quote of the day from a selected Sharepoint list (SP2013 Version) | Deactivate Active |
| AE SQL Gauge Web Part<br>Bullet Graph Gauge using data taken from a SQL data source (SP 2013)                              | Deactivate Active |

Activate the "AE Tabs Web Part" feature

# Adding the Web Part to a Page

Navigate to a page where you would like to place the web part and choose "Site Actions/Edit Page"

Select "Web Part" form the "INSERT" tab in the ribbon and add the selected web part to the appropriate zone. The web part is listed in the "Amrein Engineering" gallery section:

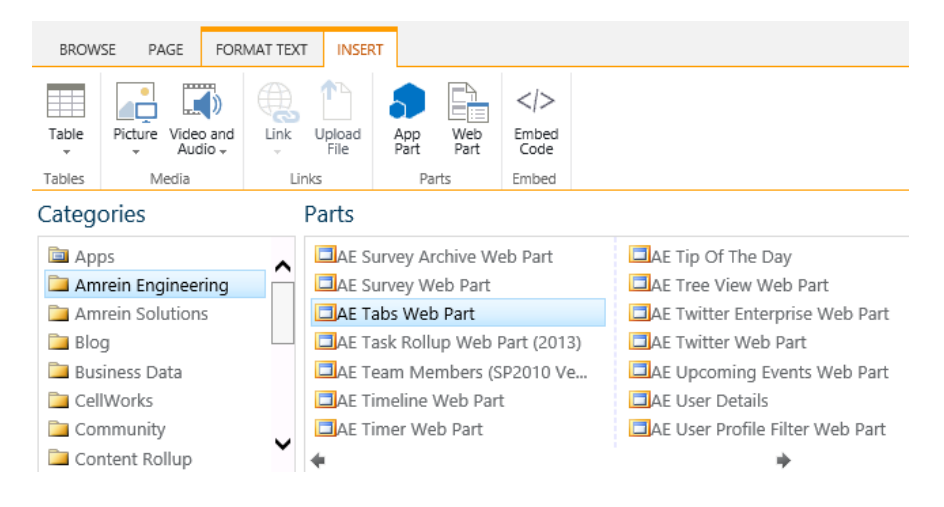

# Configure the web part settings:

## Tabs CSS Style:

enter the CSS styles to be applied to each tab as for example: padding:5px;color:white;border-right:2px solid white

#### Tab Background Color:

enter the background color for the tabs.

#### Active Tab Color:

enter the background color for the currently active (selected) tab.

### Include marked Web Parts only:

adds only the web parts specifically flagged as described below to the tab menu strip. Flag a web part for inclusion by prefixing the web part's "Title" property with an "@" character.

| Appearance                            |  |  |
|---------------------------------------|--|--|
|                                       |  |  |
| + Advanced                            |  |  |
| Miscellaneous                         |  |  |
| Tabs CSS Style                        |  |  |
| padding:5px;color:white;borde         |  |  |
|                                       |  |  |
| Tab Background Color                  |  |  |
| silver                                |  |  |
| Active Tab Color                      |  |  |
| black                                 |  |  |
| Include marked Web Parts only Options |  |  |
| OK Cancel Apply                       |  |  |

© AMREIN ENGINEERING AG February 2016